# **Plataforma On-line**

## Servicio de Comedor.

## **Manual de instrucciones**

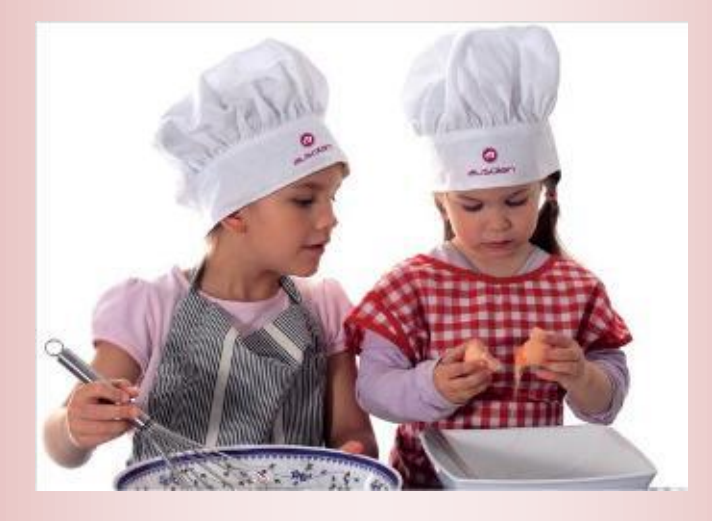

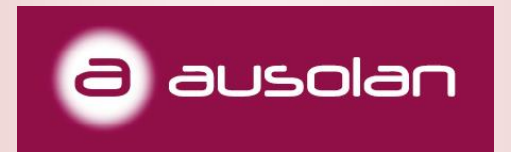

### Aplicación de comedor.

Desde Ausolan, después de más de 50 años de dedicación a comedores escolares en los cuales ofrecemos el servicio integral de cocina y monitoraje, nace una plataforma on-line capaz de englobar de manera rápida, cómoda y eficaz el seguimiento de los comensales.

Este aplicativo es fruto de múltiples sugerencias por parte de centros educativos, que nos han llevado a agilizar, modernizar y automatizar el control de los comensales.

Permite el acceso a los familiares autorizados de cada niño/a.

El acceso se realiza de manera segura mediante una contraseña personalizada.

El control de acceso del niño/a en el comedor se puede realizar mediante sistemas biométricos, permitiendo la identificación veraz del comensal.

Cumplimos con todos los requisitos de protección de datos establecidos por la AEPD.

#### ¿Como utilizar el aplicativo?

Bienvenidos a nuestro aplicativo \*COMOCOMEN, desde el cual conocer diariamente cómo han comido nuestros hijos e hijas.

Para registrarnos y darnos de alta podemos acceder directamente escaneando este código QR que nos conduce al formulario de inscripción, donde registrar nuestros datos como tutores legales y los datos del alumno/comensal.

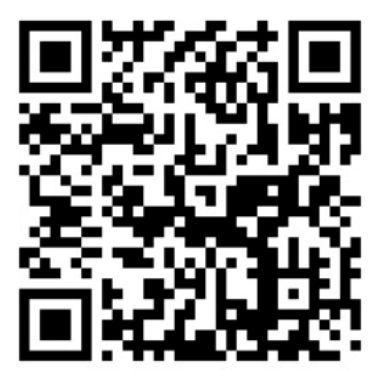

| 1       | 2 3<br>Quiero darme de alta - Curso actual (2022/2023 |
|---------|-------------------------------------------------------|
|         |                                                       |
| 8       | Busolan                                               |
| Dato    | s personales                                          |
| Nombr   | e                                                     |
| Apellid | 01                                                    |
| Apellid | 02                                                    |
| NIF/NI  | E                                                     |
| Mail    |                                                       |

O podemos acceder también mediante el **ordenador**, escribiendo directamente en la barra superior del navegador (preferiblemente Google Chrome) la dirección mostrada aquí abajo o haciendo clic sobre este link:

https://comocomen.com/\_\_comis37/padres/form\_alta\_padres.php

Una vez seleccionada la casilla de QUIERO DARME DE ALTA, se nos abrirá una pantalla donde completaremos los datos del familiar (padre, madre o tutor). Nos pedirá el nombre, apellidos, NIF/NIE, correo electrónico y el número de hijos /as que volemos dar de alta. Una vez completado, clicamos a SIGUIENTE para continuar con el proceso.

| R.A OLEANA NUEVAS ALTAS              |                                                 |
|--------------------------------------|-------------------------------------------------|
|                                      |                                                 |
| 1 2 3                                | Quiero darme de alta - Curso actual (2021/2022) |
|                                      |                                                 |
| ausolan                              |                                                 |
| Datos personales                     |                                                 |
| Nombre                               |                                                 |
| Apellido 1                           |                                                 |
| Apellido 2                           |                                                 |
| NIF/NIF                              |                                                 |
|                                      |                                                 |
|                                      |                                                 |
| Número de hijos/as que daré de alta: |                                                 |
| 1                                    |                                                 |
|                                      | SIGUENTE CANCELAR                               |

En la segunda pantalla, nos solicitará algunos datos más de contacto, así como los datos correspondientes a niños /as que quieran dar de alta (nombre, apellidos, fecha de nacimiento, curso, relación de parentesco del familiar que realiza el alta respecto al niño/a y el tipo de asistencia).

En cuanto al tipo de asistencia, hay tres opciones posibles:

- 1. -Todos los días
- 2. -Días fijos: seleccionando los días de la semana que se quedará a comer en caso de no ser todos.

Las faltas en el comedor se informan directamente el centro escolar por las vías oficiales marcadas por dirección.

Finalmente, tendremos que aceptar las condiciones del servicio y marcar la verificación NO SOY UN ROBOT. Una vez hecho esto, clicaremos SIGUIENTE.

|                                                                                           | Mis hij@s                                |      |
|-------------------------------------------------------------------------------------------|------------------------------------------|------|
| Datos personales                                                                          |                                          |      |
| Nombre/Apellidos: ARNAU MARTIN GARCIA                                                     | A Hijo/a 1                               |      |
| NIF: 53311884T                                                                            |                                          |      |
| E-mail: acastello@ausolan.com                                                             | Nombre                                   |      |
| CCC: ES00 0000 000 00 000000000                                                           | Apellido 1                               |      |
| Dirección                                                                                 | Apellido 2                               |      |
|                                                                                           |                                          |      |
| CP                                                                                        |                                          |      |
|                                                                                           | Fecha nacimiento                         |      |
| Población                                                                                 | 21/09/2021                               |      |
|                                                                                           | Parentesco                               |      |
| Teléfono 1                                                                                | Padre/Madre - Father/Mother              |      |
|                                                                                           | Curso                                    |      |
| Teléfono 2                                                                                | 1 INFANTIL                               |      |
|                                                                                           | Tipo de menú:                            |      |
|                                                                                           | Basal / Regular diet                     |      |
|                                                                                           | COMEDOR ESCOLAR                          |      |
|                                                                                           |                                          |      |
|                                                                                           | lodos los días<br>Días filos             |      |
| He leido y estoy de acuerdo con las condiciones del servicio, la política de privacidad y | el aviso legal. (Consultar condiciones.) |      |
| No soy un robot                                                                           |                                          |      |
|                                                                                           | SIGUIENTE CANCE                          | ELAR |

En este último paso, nos verificará que el alta se ha realizado correctamente y se nos asignará la contraseña de acceso. Esta última información nos llegará al correo electrónico que habremos indicado en la preinscripción.

A partir de ese momento, una vez se validan los datos del alumno cotejándolos con el centro, (en el término aproximado de 48 horas) se validará su petición y su alta será efectiva.

A partir de entonces, el único enlace de acceso será el siguiente:

Desde QR:

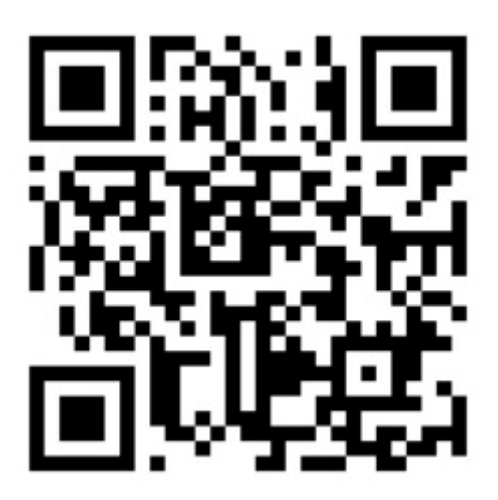

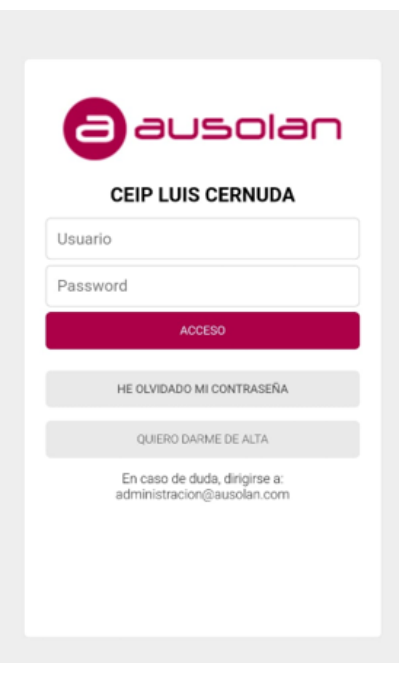

Desde ordenador o móvil:

https://comocomen.com/\_\_comis37/padres

Una vez dentro se tienen que seguir estos pasos para poder tener un acceso directo en la pantalla de inicio del teléfono móvil.

#### EJEMPLO PARA ANDROID

| 133 7.4 075 €<br>☆ ● connecemienteen ⊘ | 036∰ 1.49768<br>©:& 2000200000 C          | oosia musoosia<br>Ca conconsiston C  | 934 🖬 👘 🖞 🖉 97% 🖬   |
|----------------------------------------|-------------------------------------------|--------------------------------------|---------------------|
| Selec                                  | cioneu l'opció "Afegir a.                 |                                      | Callego<br>Abdivide |
|                                        |                                           |                                      |                     |
| Usuario                                | 🛓 🗿 🛱 +<br>Descenges Hattalial Projecto   | Añadir página web actual a           | apareixerà la       |
| 4(08)                                  | Compartir Doub Magazadore Bascorer        | Marcadores<br>Acceso rácido          | del mòbil           |
| Cliqueu sobre<br>aquest botó           | CO FI E E E E E E E E E E E E E E E E E E | Pantalla Inicio<br>Páginas guardadas |                     |
|                                        | Ajamo                                     | Cancelar                             | C 🖸 🖻 🕤 🖸           |

#### EJEMPLO PARA IPHONE

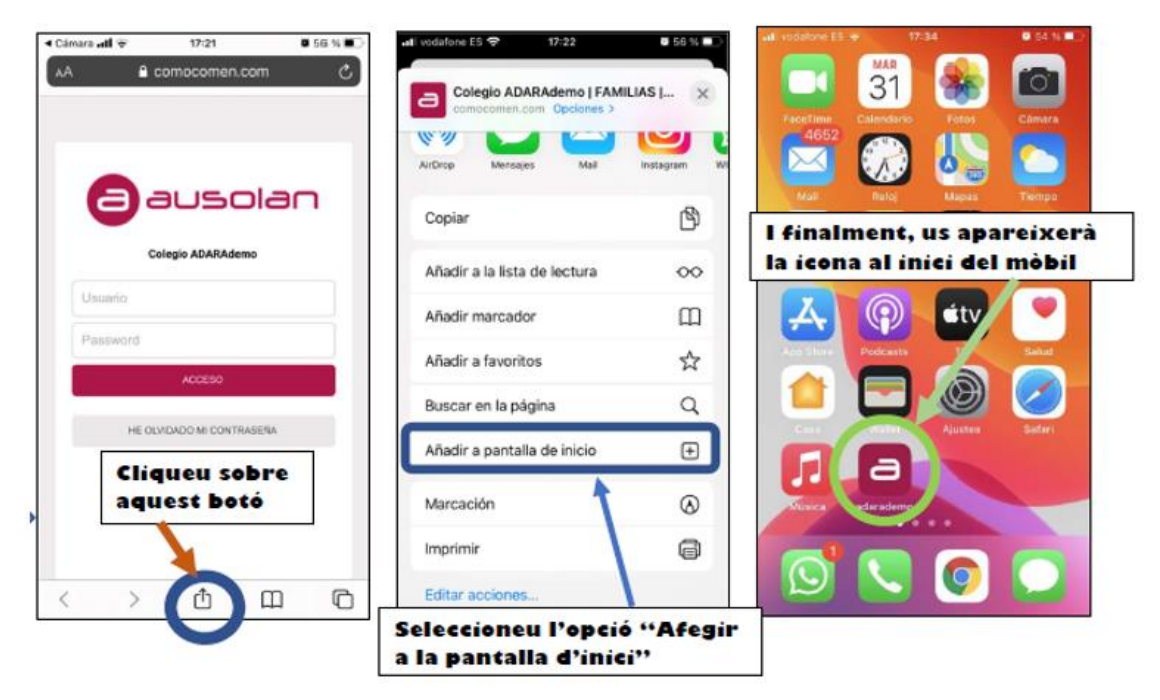

Tecleando el usuario (DNI completo de la persona autorizada con letra en mayúscula) y la contraseña (contraseña aleatoria que se recibe en el correo registrado) llegamos a la página principal. En el lado izquierdo encontramos un menú que nos permite movernos por todas las pantallas de la aplicación. En el lado derecho podremos ver la información que se envía desde el comedor.

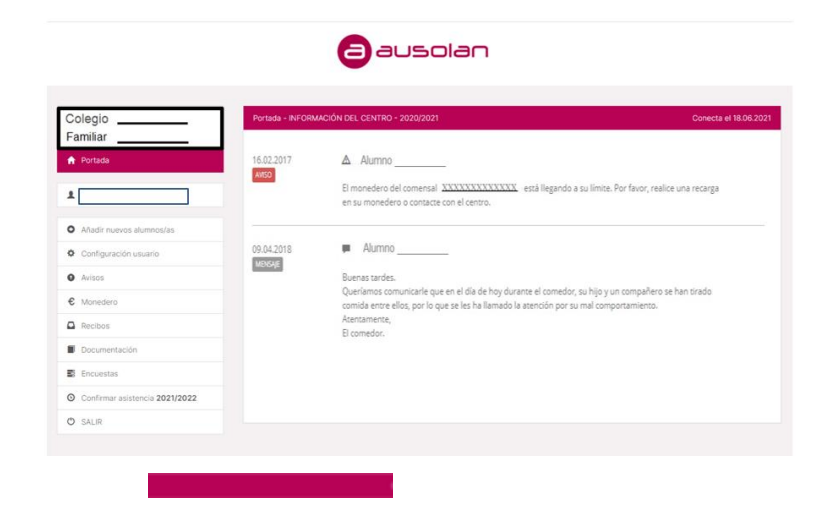

Clicando sobre el nombre del niño/a podéis acceder en el apartado INFORME, donde los padres podréis visualizar las indicaciones que ha posado la monitora del comedor sobre los hábitos alimentarios, higiénicos, de comportamiento social y otras observaciones. Los informes se enviarán de manera diaria, mensual o trimestral, en función de los acuerdos del curso o edad de los alumnos pautados por el centro escolar.

| Colegio<br>Familiar              | INFORMACIÓ DE L'ALUMINE                  | · · · · · · · · · · · · · · · · · · · |
|----------------------------------|------------------------------------------|---------------------------------------|
| 🕈 Portada                        | Resum Serveis 🛠 Informes                 |                                       |
| 1                                | Consultar Informes                       |                                       |
| 1 1                              | MENJADOR<br>Tipo Trimestral / 02.06.2021 |                                       |
| Afegir nous alumnes              | Habits Alimentaris                       |                                       |
| Configuració usuari              | Menja de tot                             |                                       |
| Avisos                           |                                          |                                       |
| C Moneder                        | > Sempre                                 |                                       |
| Rebuts                           | De vegades                               |                                       |
| Documentació                     | Menja la quantitat establerta            |                                       |
| Enquestes                        |                                          |                                       |
| Oconfirmar assistència 2021/2022 | > Sempre                                 |                                       |
|                                  | Habitualment                             |                                       |

Para actualizar datos de contacto, se tiene que utilizar la opción **configuración de usuario**. Aquí se puede modificar la contraseña recibida y el idioma.

Ante cualquier duda rogamos que escriban mail a la siguiente dirección:

administracion@ausolan.com

| Colegio El Pilar Maristas<br>Familiar Demo Demo | CONFIGURACIÓN DATOS USUARIO                                                       |                                  |                                                                 |
|-------------------------------------------------|-----------------------------------------------------------------------------------|----------------------------------|-----------------------------------------------------------------|
| 🕈 Portada                                       | Familiar Demo                                                                     | Actualizar datos del             | usuario:                                                        |
|                                                 | Idioma: Castellano                                                                | Nombre/Apellidos:                | Familiar                                                        |
|                                                 |                                                                                   |                                  | Demo                                                            |
| Configuración usuario                           | Contraseña actual:                                                                |                                  | Demo                                                            |
| Avisos                                          |                                                                                   | Dirección:                       |                                                                 |
| € Monedero                                      | Contrasena nueva:                                                                 | CP:                              |                                                                 |
| 🕐 SALIR                                         | Repetir contraseña:                                                               | Población:                       |                                                                 |
|                                                 | El formato de la contrasena debe ser de al menos 4 digitos. Actualizar contraseña | Teléfono 1:                      | 0                                                               |
|                                                 |                                                                                   | Teléfano 2                       | 0                                                               |
|                                                 |                                                                                   | Telefono 2.                      |                                                                 |
|                                                 |                                                                                   | E-mail:                          |                                                                 |
|                                                 |                                                                                   | Idioma:                          | Castellano 🔻                                                    |
|                                                 |                                                                                   | Para hacer efectivo el camb<br>v | oio de idioma de esta web, tiene que salir y<br>olver a entrar. |
|                                                 |                                                                                   | Ac                               | tualizar datos                                                  |
|                                                 |                                                                                   |                                  |                                                                 |